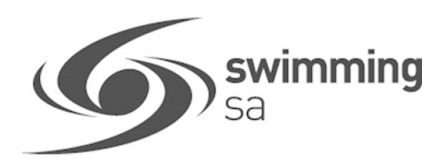

# HOW TO CREATE A PRODUCT – MEMBERSHIP

#### **CLUBS AND DISTRICTS MUST BE AFFILIATED FOR THE COMING SEASON TO SETUP NEW PRODUCTS**

This how to guide is for club administrators/registrars to create a membership products including how to setup **SA Government sports vouchers** in Swim Central.

Each season, clubs need to create membership products in Swim Central, for the different memberships they will be offering that season.

Before starting anything in Swim Central, clubs need to determine their membership fees.

To view the current State & National fees click here

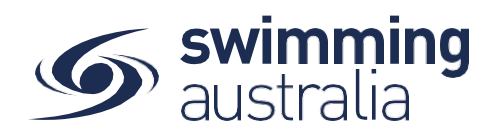

# SETTING UP A NEW PRODUCT

1. From your home screen, select Entity Management - enter your pin. Select your club – Click entity 'Home'. Select Products

| •   | My Groups         |                 |                           |                                 |                     |           |                   |   |
|-----|-------------------|-----------------|---------------------------|---------------------------------|---------------------|-----------|-------------------|---|
| 183 | Results           | Swim<br>central |                           |                                 |                     |           |                   |   |
| m   | Events            | ) <del>.</del>  | Entity S                  |                                 |                     |           |                   |   |
| 0   | Find a Venue      | <u>a</u> .      | Search<br>Q south aus     | Pinnacle<br>🗙 All               | Position            |           | Entity Selector Q | 8 |
|     |                   |                 | ABCDEF                    | GHIJKLMNOPQR                    | t S T U V W X Y Z Ø |           |                   |   |
|     | Entity Management |                 | Name 🔨<br>South Australia | State — SA                      | 🖹 — 🚓 📩 Home        | Approvals | Messages          |   |
|     |                   |                 |                           | Items per page. 10 💌 1 - 1 of 1 | < < > >             | Coaching  | Purchases         |   |
|     |                   |                 |                           |                                 |                     |           |                   |   |
|     |                   |                 |                           |                                 | Documents           | Reports   | Products          |   |
|     |                   |                 |                           |                                 | (%)                 |           |                   |   |

2. Select 'Product +' & select what type of Product you would like to create 'Membership'

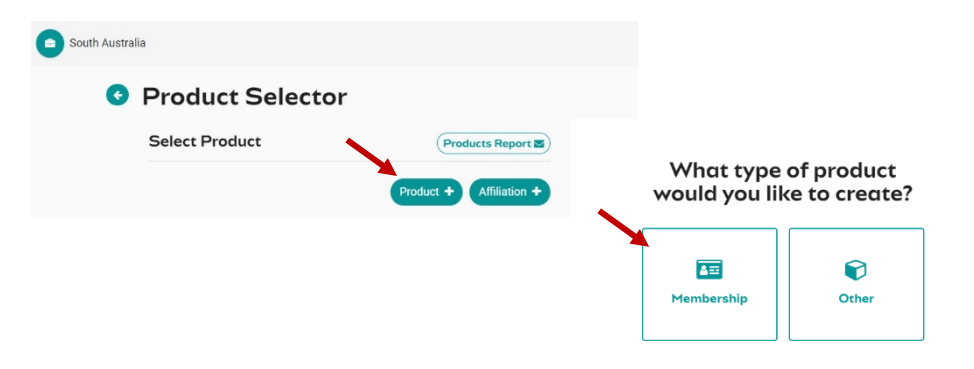

3. Click on the name of the membership you want to set up, you will then be able to view the product details & Click 'Next' button.

Which membership component would you like to link this membership to?

| 0       | 2020/21 Swimmer 8 & Under (Monthly Payment)   | 2020/21 Swimmer 9 & Over    |                 |
|---------|-----------------------------------------------|-----------------------------|-----------------|
| 0       | 2020/21 Swimmer 8 & Under (Quarterly Payment) | Competitive awithine 3915 * |                 |
| 0       | 2020/21 Swimmer 9 & Over                      | Available Dates             | 1.9.2020 - 30.9 |
| 0       | 2020/21 Swimmer 9 & Over (Monthly Payment)    | Valid Dates                 | 7.7.2020 - 30.9 |
| $\odot$ | 2020/21 Swimmer 9.6 Over (Quarterly Payment)  | Price of Component          | \$1             |

| Eack to Components Products                                             | Oetails<br>O                              | Prong                     | Summary         |  |  |
|-------------------------------------------------------------------------|-------------------------------------------|---------------------------|-----------------|--|--|
| Ent                                                                     | ter the members                           | hip details               |                 |  |  |
|                                                                         | General Informatio                        | n                         |                 |  |  |
| <b>4.</b> Enter Details                                                 | Product Name *                            |                           |                 |  |  |
| Product Name – membership name                                          | 2020/21 - Swimmer 9yr                     | s & Over                  |                 |  |  |
|                                                                         |                                           |                           | 29-of 100       |  |  |
| and and Chart Name at this is the                                       | Product Short Name<br>Swimmer Ovre & Over |                           |                 |  |  |
| roduct Short Name – this is the<br>nembership name that will display on | aminine syra a orei                       |                           | 19 of 100       |  |  |
| he digital membership card.                                             | Description                               |                           |                 |  |  |
| <u> </u>                                                                | Description                               |                           |                 |  |  |
|                                                                         | File Edit View Insen                      | romat                     |                 |  |  |
| Description – brief description of the                                  | n (* Paragraph                            | ~ B I ≣ ≅                 | 3 2 4 4         |  |  |
|                                                                         | Competitive Swimme                        | r                         |                 |  |  |
|                                                                         |                                           |                           |                 |  |  |
|                                                                         | 9                                         |                           | POWERED BY TINY |  |  |
|                                                                         | Shown in ahopping view                    |                           | 26 of 250       |  |  |
| Which Product is this replacing? – select                               | Wheel and April 1: Mile controls of       |                           |                 |  |  |
| rom the drop-down list the product                                      | Parent                                    |                           |                 |  |  |
| hat from the prior year <b>(2019/20)</b> that                           | Parent/Mon-Swimmar 2                      | 019/20                    |                 |  |  |
| vill be replaced by the product currently<br>being created.             |                                           | 013/20                    |                 |  |  |
|                                                                         | Swimmer                                   |                           |                 |  |  |
|                                                                         | Swimmer (8 & Under) 2                     | 019/20                    |                 |  |  |
|                                                                         | Swimmer (9 & Over) 20                     | 19/20                     |                 |  |  |
|                                                                         | ommer (r a orer) co                       |                           |                 |  |  |
|                                                                         |                                           |                           |                 |  |  |
|                                                                         | •                                         |                           |                 |  |  |
| 5. Enter Requirements<br>Requirements needed for purchase – Togg        | e an Are Depuire                          | ments needed to succhase? |                 |  |  |
| Dn if Documents or Accreditation is require                             | d                                         |                           |                 |  |  |
|                                                                         |                                           |                           |                 |  |  |
| a Document or Accreditation is required t                               | 0                                         | ocuments                  | Accreditations  |  |  |
| ategory. Select the document type                                       | it.                                       |                           |                 |  |  |
| select the "+" button                                                   |                                           |                           |                 |  |  |
| o remove Select the 'bin' icon                                          | Document Cater                            | pory · Doci               | ument Type      |  |  |
|                                                                         |                                           |                           |                 |  |  |
|                                                                         |                                           | issued on nurchase?       |                 |  |  |
| Documents issued upon purchasing – Togg                                 | le                                        | reserve on the screek i   |                 |  |  |
| n if a document is to be issued upon purch                              | ase.                                      |                           |                 |  |  |
|                                                                         | Document Categ                            | pory 👻 Doci               | ument Type      |  |  |

select "+" button

The submitted documents are listed, to remove Select the 'bin' icon

Page **3** of **7** 

#### 6. Enter Dates

Available Dates – Enter Start and End dates the product is available to purchase

Valid Dates – These are set by the Component and are read only.

Eligible Age Component – set at State level

Component Only – Clubs toggle off

|                         |   | Valid Dates           |   |
|-------------------------|---|-----------------------|---|
| Availability Start Date | 5 | Availability End Date | 1 |
| Eligible Age Group      |   |                       |   |
| Minimum Eligible Age    |   | Maximum Eligibie Age  |   |
| 18                      |   | 150                   |   |

Hide From Requirement Lists: We recommend clubs: Mide From Requirement Lists

- Toggle OFF for dry members (e.g. Life Members, Coaches, Parents)
- Toggle ON for wet members (e.g. swimmers)

Once all membership details are set, Click 'Next' button

## PRICING DETAILS

| Back to Components<br>products       | Details                | Pricing                               | Summery         |
|--------------------------------------|------------------------|---------------------------------------|-----------------|
| Set the pric                         | ing details for 2020/2 | 21 - Swimmer 9yrs & C                 | lver            |
| Pricing Details                      | Pri                    | cing breakdown of bundled componen    | its             |
| Cost Pro+ willST                     | Swi                    | mmer (9 years & over) Oct 20 - Sep 21 | \$28.4          |
| 100                                  | 202                    | 0/21 Swimmer 9 & Over                 | \$81.2          |
| GST Payable Upfront Payment Non      | -Subscription 202      | 0/21 - Swimmer 9yrs & Over            | \$116.1         |
| Refunds Allowed                      | Est                    | mated Fees                            | \$7.5           |
| Membership Discounts                 | т                      | OTAL                                  | \$225.73 mc     |
| Create a discount for the membership |                        |                                       |                 |
|                                      |                        |                                       |                 |
|                                      |                        |                                       |                 |
|                                      |                        |                                       |                 |
|                                      |                        |                                       |                 |
|                                      |                        |                                       |                 |
|                                      |                        |                                       |                 |
|                                      |                        | -                                     |                 |
| < Previous                           |                        |                                       | Save Draft Next |

#### 7. Enter Price

Price of Membership (ex GST) – input your clubs fee (ex GST) GST Payable – Read only & payable if your club is registered for GST

The product constraints below are read only and are inherited from State & National level and are applied to the product as relevant to your club. Upfront Payment, Non-Subscription, Refunds Allowed.

If your club offers one or more discounts on membership, they can be set up for the product now or after you have published the product.

Create a Membership Discount - toggle ON

Amount enter either '\$' dollar or '%' percentage

| Start Date – date the discount starts |
|---------------------------------------|
| End Date - date discount ends         |

**Save Discount** – select this button to save the discount created.

| Create a discount for th                    | e membersh | qip |               |  |
|---------------------------------------------|------------|-----|---------------|--|
|                                             |            |     |               |  |
| Report of the second second second second   |            |     |               |  |
| Name of Discount                            |            |     |               |  |
| Name of Discount                            |            |     |               |  |
| Name of Discount                            | 5%         |     | 5 %           |  |
| Estimated Entitiement \$65.00               | 5%         |     | S %           |  |
| Estimated Entitlement \$65.00<br>Start Date | 5%         |     | S Se End Date |  |

**Please Note:** Pop up warning message will display If you set up a discount = 100% Click **'Save Discount'** 

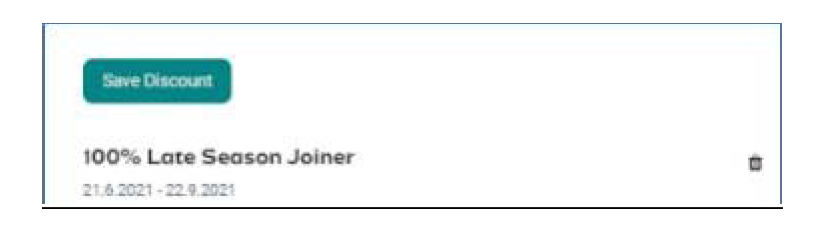

8. Check Price Breakdown of Bundled Components
List of fee breakdown – National, State, District, Club
Estimated Fees – System transaction and service fees
TOTAL - Total bundled component cost and Estimated Fees
Once all membership details are set, user selects the "Next" button

| Pricing Details                              | Pricing breakdown of bundled components          |                   |
|----------------------------------------------|--------------------------------------------------|-------------------|
| Cost Price exGST                             | 20/21 Swimming Australia Membership              | \$10.1            |
| 100.00                                       | 20/21 Swimming Queensland Membership             | \$11.1            |
| GST Pavable Unfront Payment Non-Subscription | 20/21 Test Brisbane Membership 8 & Under         | \$13.7            |
| Refunds Allowed                              | 20/21 Test Algester Competitor Swimmer 8 & Under | \$114.4           |
| Membership Discounts                         | Estimated Fees                                   | \$5.2             |
| Create a discount for the membership         | TOTAL                                            | \$149.49 inc. GST |
|                                              |                                                  |                   |
|                                              |                                                  |                   |

### SUMMARY PAGE - CHECK ALL DETAILS PRIOR TO PUBLISHING.

9. Check all the product & pricing details are correct, select the 'Publish to Store' button

### "Once you confirm this, you will not be able to edit any details of the membership in the catalogue."

#### Product is now showing in catalogue and available for purchase.

|                                                  | S                          | umr<br>Sun    | mary of<br>nmer Ju | 19/20<br>nior № | Queensland<br>1embership | I                     |                |
|--------------------------------------------------|----------------------------|---------------|--------------------|-----------------|--------------------------|-----------------------|----------------|
| Membership Name                                  |                            |               |                    |                 | _inking with membe       | rship component:      |                |
| 19/20 Queensland Su                              | mmer Junior                | Mem           | bership            | 1               | 19/20 Accredited         | Fechnical Official    |                |
| Membership Short N                               | ame                        |               |                    |                 |                          |                       |                |
| 19/20 QLD Summer Ju                              | unior                      |               |                    |                 | Configuration            |                       |                |
| Membership Descrip                               | Membership Description     |               |                    |                 | Component only           |                       |                |
| Brief description of M                           | lembership f               | or the        | summer             |                 | Hidden from red          | quirements list       |                |
| links and it could exp<br>will push the sections | and over mu<br>down furthe | ltiple<br>er. | lines, which       |                 | Discounts                |                       |                |
| Available Dates                                  | 12.6.20                    | to            | 25.8.20            |                 | \$20 Late Start          | er   25.7.2020 - 30.1 | 7.2020         |
|                                                  |                            |               |                    |                 | 20% Off Early E          | Bird   15.6.2020 - 25 | 7.2020         |
| Valid Dates                                      | 12.6.20                    | to            | 25.8.20            |                 | Pricing Details          |                       |                |
| Eligible Age group                               | 18                         | to            | 20                 |                 | Payment type             |                       |                |
| Requirements to pur                              | chase                      |               |                    |                 | Subtotal                 |                       | \$50.50 V      |
| T/O License                                      | Accreditatior              | י (           | ID                 |                 | TOTAL                    | \$56.50               | inc GST        |
| Replacing product in                             | catologue                  |               |                    |                 |                          |                       |                |
| Old membership                                   | last season                |               |                    |                 |                          |                       |                |
| < Previous                                       |                            |               |                    |                 | s s                      | ave Draft Put         | olish to Store |

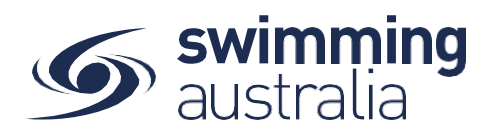